## USBasp 驱动安装

#### x86 驱动(Win XP/7 32bit 系统)

对于 XP 系统,安装 USBasp 驱动时选择文件夹"x86"

#### x64 驱动(Win7 64bit 系统)

对于 Win7 x64 系统,解压缩 libusb-win32-bin-1.2.6.0.zip,然后运行 bin 目录里的 inf-wizard.exe 安装驱动

#### x64 驱动(Win8.1 64bit 系统)

鼠标指针移动到右下角,点击"设置"

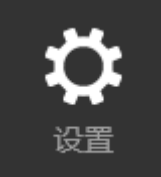

# WIN10 64位系统:左下角开始图标-设置-更新与安全-恢复-立即重启

选择"更改电脑设置"

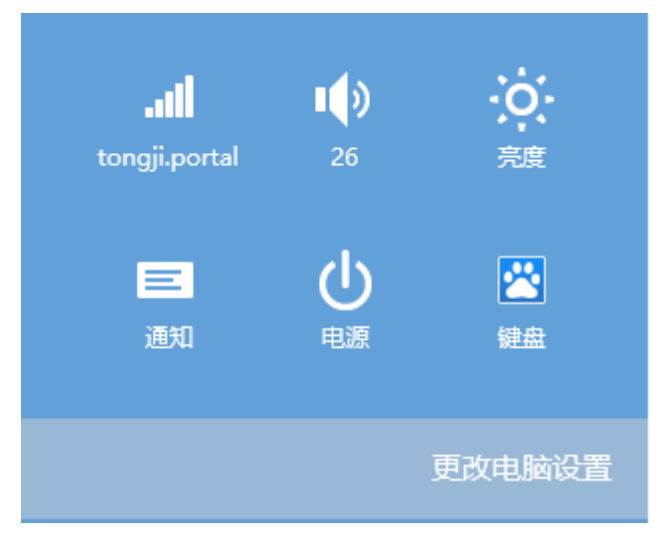

选择"更新和恢复"

| 轻松使用  |
|-------|
| 更新和恢复 |
|       |

点击"恢复"中"高级重启"的"立即重启"

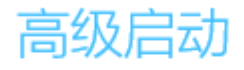

通过设备或磁盘(如 U 盘或 D' 或者从系统映像还原 Windov

立即重启

注意:点击"立即重启"之前, 先记好后面罗虚概闯的操作, 不然重启之后你不知道选什么!

HEEN. QQ:26124909

重启后在窗口"选择一个选项"中继续选择——"疑难解答"——"高级选项"——"启动设置"——"重启",重启之后,在显示的窗口中按7来选择:"7)禁用驱动程序强制签 名",按F7,重启系统

后面就正常安装了:插入 USBasp 设备,打开"设备管理器",右键选择带感叹号的"USBasp",更新驱动

- 🔺 ᠾ 其他设备
  - 📗 Bluetooth 外围设备

h USBasp

| ▷ 🔚 人体学输入;      | 更新驱动程序软件(P) |
|-----------------|-------------|
| ▷ <u>□</u> 软件设备 | 禁用(D)       |
| ▷ 🖏 声音、视频       | 卸载(U)       |
| ▷ 🖉 鼠标和其他       |             |
| Þ 🏺 通用串行总约      | 扫描检测硬件改动(A) |
| > 🔚 图像设备        | 属性(R)       |

洗完设备启动再新驱动程序软件向导

定位到安装目录"x64",选定包含子文件夹,安全警告选择"始终安装..."

| ⊗ Windows 安全                                                            | 2 |
|-------------------------------------------------------------------------|---|
| 🕺 Windows 无法验证此驱动程序软件的发布者                                               |   |
|                                                                         |   |
| 不安装此驱动程序软件(N)<br>应查看制造商的网站,获得设备的更新驱动程序软件。                               |   |
| → 始终安装此驱动程序软件(I)<br>仅安装来自制造商网站或光盘的驱动程序软件。其他来源的未签名软件可能会<br>损坏你的计算机或窃取信息。 | : |
| ✓ 查看详细信息(D)                                                             |   |
|                                                                         |   |
| ● ■ 更新驱动程序软件 - USBasp                                                   |   |
| Windows 已经成功地更新驱动程序文件                                                   |   |
| Windows 已经完成安装此设备的驱动程序软件:                                               |   |
| USBasp 🤝                                                                |   |
| ►<br>在"设备管理器"中显示 USBasp 正常状态                                            |   |
| ▷ DVD/CD-ROM 驱动器                                                        |   |

- ▷ 🝙 IDE ATA/ATAPI 控制器
- 🔺 🏺 libusb-win32 devices
- 🏺 USBasp
- 🛛 🔲 处理器

### USBasp 下载软件

至此,驱动已经安装好了,但是WIN10 64位系统下运行"avr\_fighter"目录下的"AVR\_fighter.exe",连接芯片时,还会提示错误,这时就将 x64 目录中 "libusb\_0.1.12.1"目录下的所有文件拷贝到 avr\_fighter 目录中替换原文件,运行avr\_fighter.exe 即可!